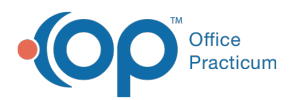

## Add GTIN and NDC Numbers to a Vaccine Product

Last Modified on 04/19/2021 9:53 am EDT

## About

When vaccine products change or when additional NDC and GTIN numbers are available, it is the responsibility of the practice to enter this information in the Vaccine Products table.

- 1. Navigate to Practice Management tab > More button (Reference Data group) > Vaccine Products
- 2. Locate the vaccine product, and click the Edit button.
- 3. In the bottom section, click the Add button and enter the Product Description, GTIN, and NDCID.

| Vaccine Code Table Details                         |                                                            |                           |           | -                                                                                                    | -  |             | ×           |  |  |
|----------------------------------------------------|------------------------------------------------------------|---------------------------|-----------|----------------------------------------------------------------------------------------------------|----|-------------|-------------|--|--|
| Vaccine name:                                      | COVID19 100                                                |                           | To ensi   | To ensure consistent forecasting,<br>vaccine name cannot be changed.<br>Inventory name MAY be modified. |    |             |             |  |  |
| Inventory name:                                    | COV2-MOD                                                   |                           | Invento   |                                                                                                    |    |             |             |  |  |
| Description:                                       | SARS-COV-2 (COVID-19) vaccine, mRNA, spike protein, LNP, p |                           |           |                                                                                                    |    |             |             |  |  |
| CPT code:                                          | 91301                                                      | Route of administration:  |           |                                                                                                    | IM |             | ~           |  |  |
| CVX code:                                          | 207                                                        | Typical VFC eligibility:  |           |                                                                                                    |    |             | ~           |  |  |
| ICD-10 code:                                       | Z23 ~                                                      | Typical body site:        |           |                                                                                                    |    |             | ~           |  |  |
| Dose size/units:                                   | 0.5 mL                                                     | Typical infant body site: |           |                                                                                                    |    |             | ~           |  |  |
| Default VIS:                                       |                                                            | 4                         |           |                                                                                                    |    |             | ~           |  |  |
| Patient education:                                 |                                                            |                           |           |                                                                                                    |    |             |             |  |  |
|                                                    |                                                            |                           |           |                                                                                                    |    |             |             |  |  |
| Archived (out of production or no longer used)     |                                                            |                           |           |                                                                                                    |    |             |             |  |  |
| Product Description                                |                                                            |                           | GTI       | GTIN                                                                                                    |    | NDCID       |             |  |  |
| SARS-COV-2 (COVID-19) vaccine, mRNA, spike 00      |                                                            |                           | 003807772 | 380777273105                                                                                            |    | 80777027310 |             |  |  |
| SARS-COV-2 (COVID-19) vaccine, mRNA, spike 00      |                                                            |                           | 003807772 | 380777273990 8                                                                                          |    |             | 80777027399 |  |  |
|                                                    |                                                            |                           |           |                                                                                                    |    |             |             |  |  |
| ╀∰ <b>⋧⋌⋌⋧</b> ⋘∊∊∊∊∊∊∊∊∊∊∊∊∊∊∊∊∊∊∊∊∊∊∊∊∊∊∊∊∊∊∊∊∊∊ |                                                            |                           |           |                                                                                                    |    |             |             |  |  |
|                                                    |                                                            |                           |           | Sav                                                                                                    | e  | Car         | ncel        |  |  |

4. Click the Save button.

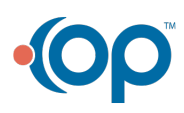